1. Log in at <a href="https://sscportal.ssc.hs-anhalt.de/">https://sscportal.ssc.hs-anhalt.de/</a>.

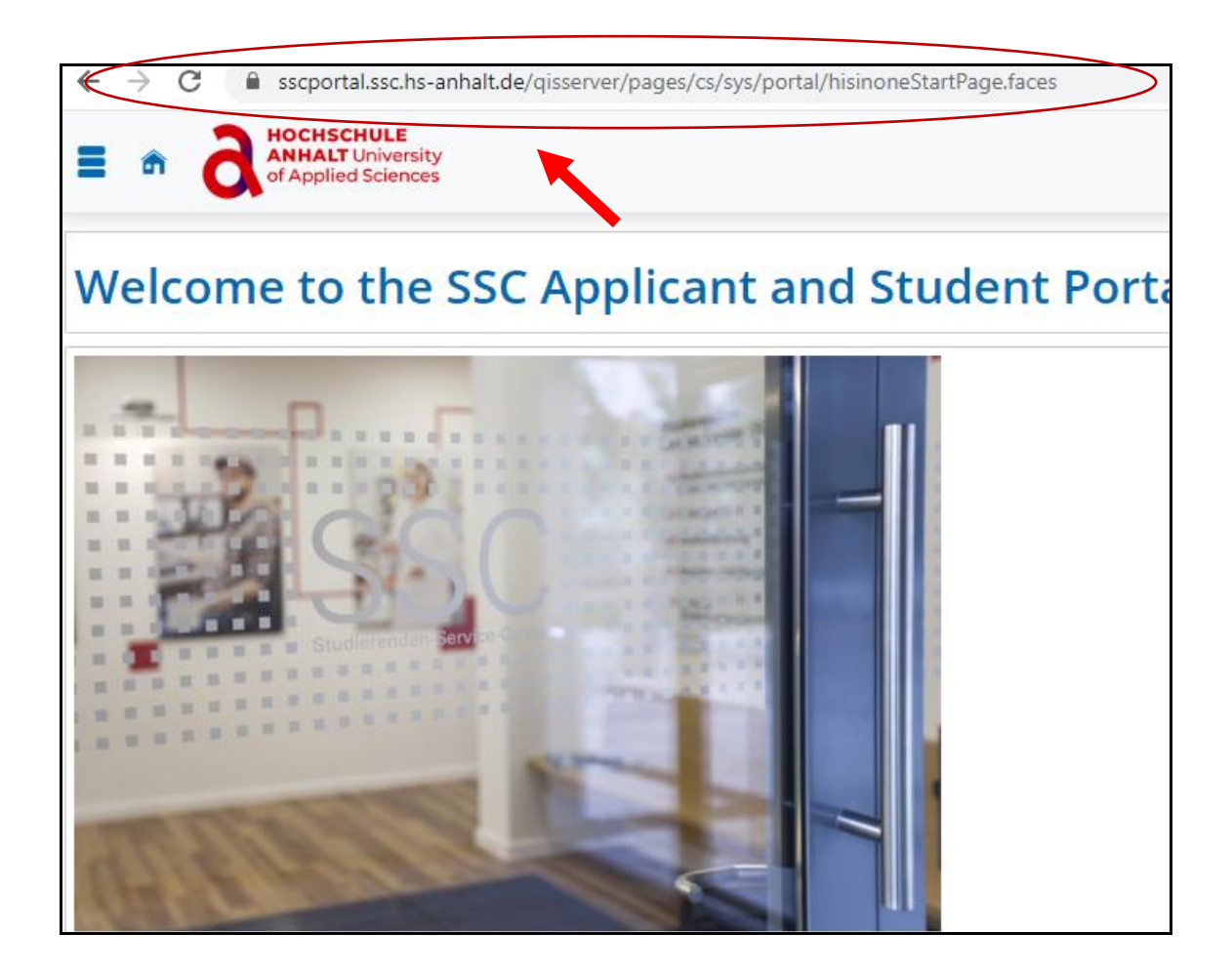

2. Enter your data "(user name and password)" in the upper right corner and click Login.

|                                                                                                    | User name                     | Password               | Login                    |
|----------------------------------------------------------------------------------------------------|-------------------------------|------------------------|--------------------------|
|                                                                                                    |                               |                        |                          |
| Your study application                                                                                          |                               |                        |                          |
| Step 1:                                                                                                    |                               |                        |                          |
| Please register once in the portal by clicking on "Register now'<br>contained therein to activate your account. | ". You will then receive your | r login data by e-mail | . Please follow the inst |
| Note for uni-assist applicants:                                                                                 |                               |                        |                          |
| Please do not register in the SSC portal.                                                                       |                               |                        |                          |
| You will receive the access data by e-mail after your applicatio                                                | on has been sent to Anhalt U  | University of Applied  | Sciences by uni-assist.  |
|                                                                                                    |                               |                        |                          |

3. Click on the "Menu" sign (3 lines on top of each other) in the upper left corner.

| HOCHSCHULE<br>ANHALT Univers<br>of Applied Scient                                                                                                    | sity<br>ces earch menu                                                                                                    |
|----------------------------------------------------------------------------------------------------|----------------------------------------------------------------------------------------------------|
| Welcome to the S                                                                                                    | SSC Applicant and Student Portal                                                                                                    |
| Energy prices flat fee for student                                                                                                    | Z                                                                                                    |
| The German Bundestag and the Fede<br>(Studierenden-Energiepreispauschale<br>payout shall be organized by a centra<br>shortly. Please also use the official so | eral Assembly have passed a law for payout of a one-time energy prices flat fee for students<br>engesetz – EPPSG). An application platform for requesting the flat fee is currently being developed. The<br>Il office and is planned to take place this winter. Further information on this topic will be published here<br>urces of information on this subject: |
| )) Bundesministerium f ür Bildung un<br>https://www.bmbf.de/bmbf/share                                                                                        | nd Forschung: 200 Euro Einmalzahlung für Studierende und Fachschüler:<br>eddocs/faq/200-euro-einmalzahlung-fuer-studierende.html                                                                                                    |
| )) Die Bundesregierung: Energiepreispauschale f ür Studierende:<br>https://www.bundesregierung.de/breg-de/suche/einmalzahlung-studierende-2143736             |                                                                                                    |
| Your sincere Students Service Center                                                                                                    |                                                                                                    |

4. Now click on "My studies".

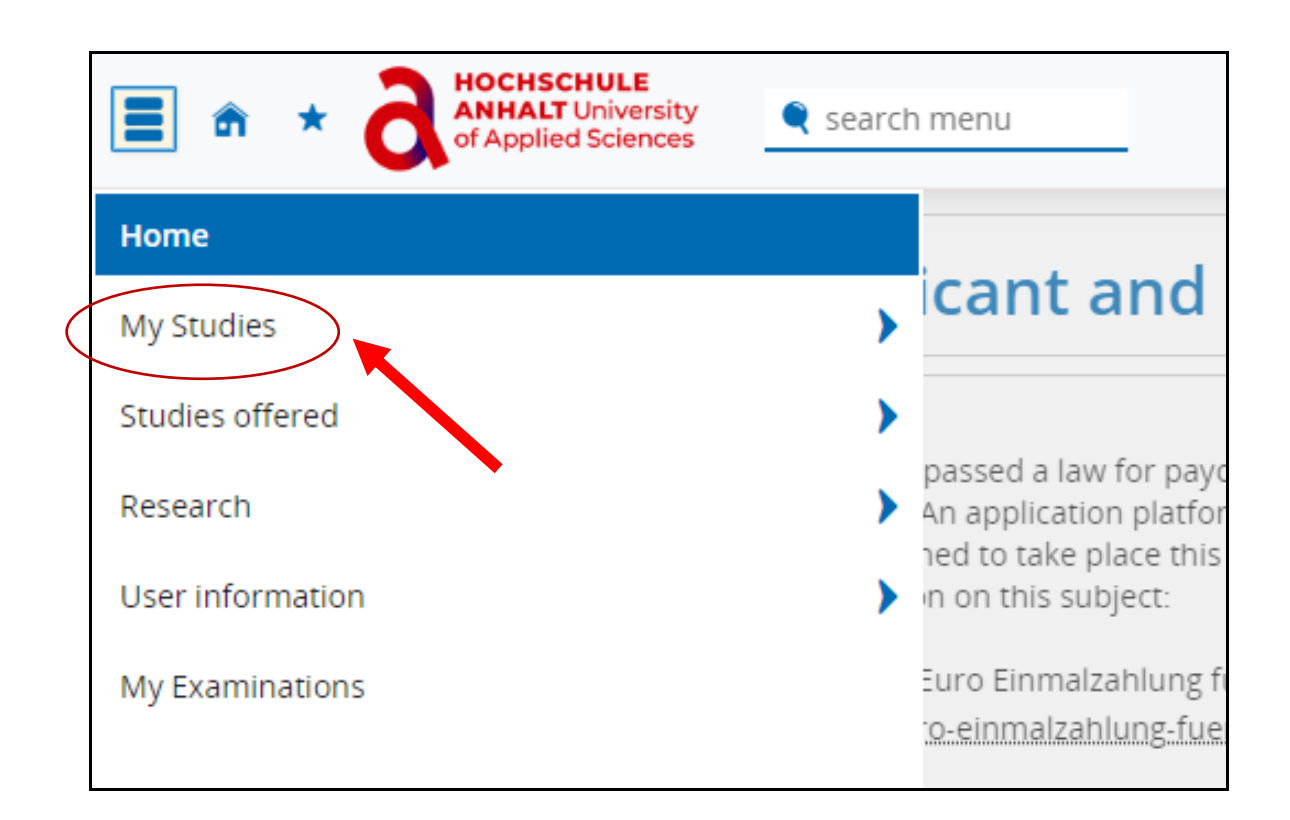

5. Under My Studies, select "Student Service".

| Antipactical and the second second | 🗨 search |  |
|----------------------------------------------------------------------------------------------------|----------|--|
| <ul> <li>Main menu</li> </ul>                                                                                                    |          |  |
| My Studies                                                                                                    |          |  |
| Student Service                                                                                                    |          |  |

6. Next click on "Contact data" to access the form.

| My courses of study         Contact data         Bills and payments         Requested Reports / Reports |                |  |
|----------------------------------------------------------------------------------------------------|----------------|--|
| Course of studies                                                                                       |                |  |
| Bachelor - First Enrollment                                                                             |                |  |
| Subject                                                                                                 | Study semester |  |
| Mechanical Engineering                                                                                  | 6              |  |
|                                                                                                    |                |  |

7. Click on the edit special character under "Studium ".

| Studiu | m<br>Bernburger Straße 52B<br>06366 Köthen (Anhas)<br>Deutschland<br>(Semester) |
|--------|---------------------------------------------------------------------------------|
|        | Keine Telefonnummer                                                             |
|        | Kein Hyperlink<br>Kein Messenger                                                |

8. Now you can change your postal address by clicking on "Edit".

| Studium: Select postal address                                         |                 |  |
|------------------------------------------------------------------------|-----------------|--|
| Please select the post address to be used for the application Studium. |                 |  |
| Bernburger Straße 52B<br>06366 Köthen (Anhalt)                         | Add Postaddress |  |
| (semester)                                                             |                 |  |
| Edit                                                                   |                 |  |
| 📆 Delete                                                               |                 |  |
| Other use:<br>Studium - Korrespondenz                                  |                 |  |
|                                                                        |                 |  |
| Close                                                                  |                 |  |

9. then you can save your data by clicking on "Save".

|                  | Edit Postal Address                 |                         |
|------------------|-------------------------------------|-------------------------|
|                  | Addresstag                          | semester                |
|                  | * Country                           | Germany                 |
|                  | Address addition (c/o, room number) |                         |
|                  | * Street and house number           | Bernburger Straße 52B   |
|                  | * Postcode                          | 06366                   |
|                  | * City                              | Köthen (Anhalt)         |
|                  | Other use                           | Studium - Korrespondenz |
|                  |                                     |                         |
| $\left( \right)$ | ✓ Save Cancel                       |                         |
|                  |                                     |                         |

"Please remember that when you move, you will need to update your address and enter your new mailing address"